#### 23.0. Ойлголт

Цаг үеийн нөхцөл байдалтай холбогдуулан дээд боловсролын сургалтын байгууллагын ажилтан, албан хаагч, суралцагчдаас эрүүл мэндийн асуулга авах үйл ажиллагааг эрүүл мэндийн асуулга модулаар удирдаж зохион байгуулна.

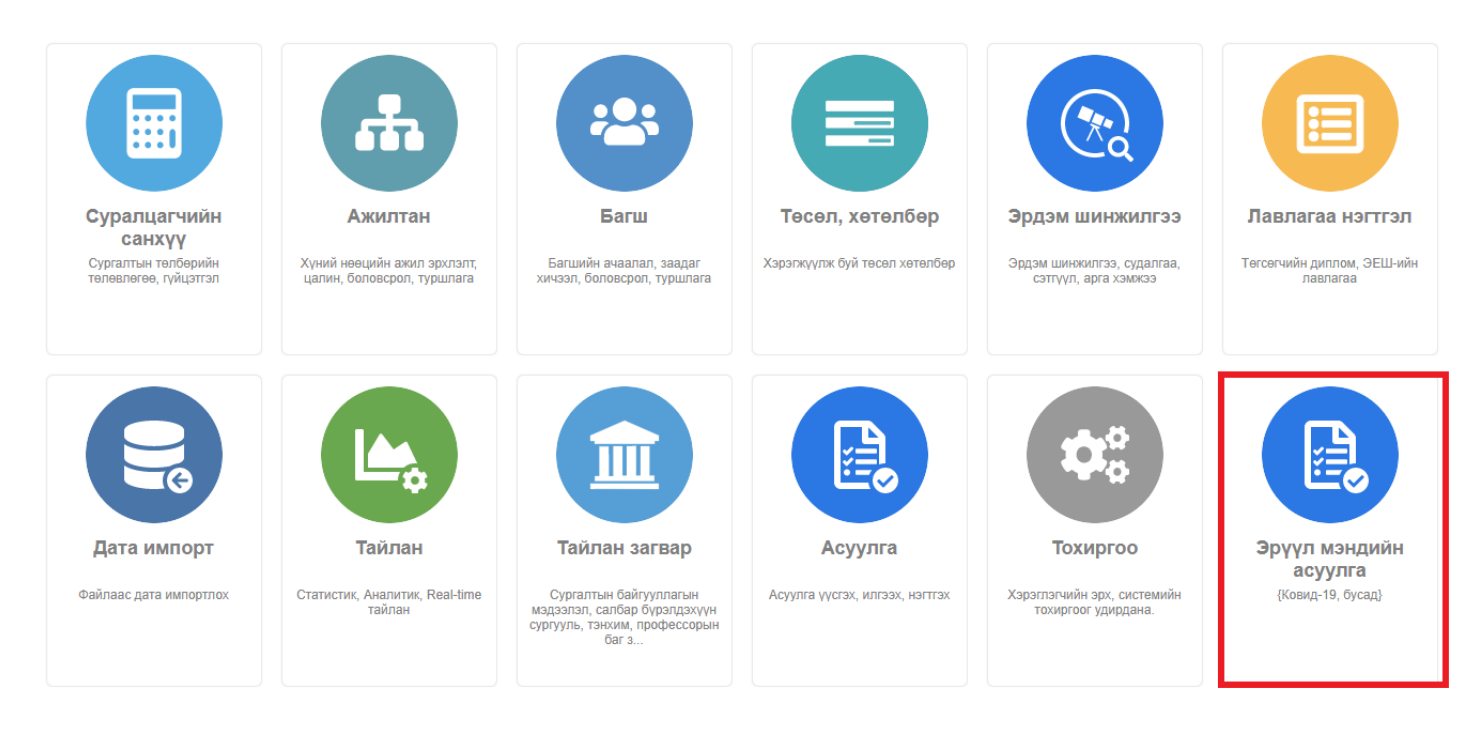

### <u>Үйлдэл</u>

Эрүүл мэндийн асуулгатай холбоотой дараах үйлдлүүдийг систем дээр хийнэ. Үүнд:

- Эрүүл мэндийн асуулга үүсгэх
- Эрүүл мэндийн асуулга бүртгэх
- Эрүүл мэндийн асуулга илгээх
- Эрүүл мэндийн асуулга устгах

### 23.1. Эрүүл мэндийн асуулга бүртгэх

Эрүүл мэндийн асуулга бүртгэх үйлдлийг дараах дарааллаар хийнэ. Үүнд:

- 1. Эрүүл мэндийн асуулга ерөнхий цэсийг сонгоно.
- 2. Эрүүл мэндийн асуулга дэд цонхны баруун дээд хэсэгт байрлах шинэ товчийг дарна.
- 3. Эрүүл мэндийн асуулга үүсгэх цонхны мэдээллийг оруулаад хадгалах товч дарна.

Эрүүл мэндийн асуулга бүртгэх үйлдлийн дэлгэрэнгүй тайлбар:

1. Эрүүл мэндийн асуулга ерөнхий цэсийг сонгоно.

| Суралцагчийн<br>Сиралцагчийн<br>санхүү<br>Сургалтын телберийн<br>телевлөгөө, гүйцэтэл | алин, боловсрол, туршлага                | Багшийн ачаалал, заадаг<br>хичээл, боловсрол, туршлага                                                  | Төсел, хөтөлбөр<br>Хэрэгжүүлж буй тесал хөтөлбөр                                                                                                    | отранатички страна, судалгаа, сэтгүүл, арга хэмжээ | Лавлагаа нэгтгэл<br>Төгсөгчийн диплом, ЭЕШ-ийн<br>лавлагаа |
|---------------------------------------------------------------------------------------|------------------------------------------|----------------------------------------------------------------------------------------------------|----------------------------------------------------------------------------------------------------|----------------------------------------------------|------------------------------------------------------------|
| ССССССССССССССССССССССССССССССССССССС                                                 | тайлан<br>Статистик, Аналитик, Real-time | тайлан загвар<br>Сургалтын байгууллагын<br>мэдээлэл, салбар бүрэлдэхүүн<br>сургуль, тэнхим, профессорын | СССССКА<br>ССССКА<br>ССССКА<br>ССССКА<br>СОССКА<br>СОССКОССКА<br>СОССКА<br>СОС | состатичийн эрх, системийн<br>тохиргоог удирдана.  | ССССКА<br>Совид-19, бусад)                                 |

### 2. Эрүүл мэндийн асуулга дэд цонхны баруун дээд хэсэгт байрлах **шинэ** товчийг дарна.

|                                 |   | -       |         |                                    |            |                    |            |                   |            |                    |                     |                   |   |                         |                 |
|---------------------------------|---|---------|---------|------------------------------------|------------|--------------------|------------|-------------------|------------|--------------------|---------------------|-------------------|---|-------------------------|-----------------|
| 関 Эрүүл мэндийн асуулга         |   | Эрү     | үл мэнд | (ий                                | Тайлан     |                    |            |                   |            |                    |                     |                   |   |                         | 8               |
|                                 |   |         |         |                                    |            |                    |            |                   |            |                    |                     |                   |   | _                       |                 |
| Хайлт                           | ; | Эрү     | үл м    | эндийн асу                         | улга       |                    |            |                   |            |                    |                     |                   |   | Шинэ                    | ×               |
| Хайх утгаа оруулна уу           | , | Үр дүн: | 0/34    |                                    | Хайлт: ;   |                    |            |                   |            |                    |                     |                   |   |                         |                 |
| Сургалтын байгууллага +         |   |         | #       | Сургалтын<br>байгууллага *         | Телев 🙁    | Хичээлийн<br>жил * | Асуулгын « | Асуулгын<br>нэр * | Тайлбар 😞  | Эхлэх<br>хугацаа 🛸 | Дуусах<br>хугацаа * | Үүсгэсэн<br>огноо | ۶ | Үүсгэсэн<br>хэрэглэгч * | Өөрчі<br>хэрэгі |
| Туршилтын коллеж7 (26)          |   |         | 1       | <ul> <li>МУИС /Монгол</li> </ul>   | Шинэ       | 2021-2022 хичээли  | 9          | Эрүүл мэндийн ас  |            | 2021-11-30T00:00:  | 4712-12-31T00:00:   | 2021-11-30        |   | user1                   | user1           |
| МУИС /Монгол улсын (8)          |   |         | 2       | <ul> <li>МУИС /Монгол</li> </ul>   | Шинэ       | 2021-2022 хичээли  | 9          | Эрүүл мэндийн ас  |            | 2021-11-30T00:00:  | 4712-12-31T00:00:   | 2021-11-30        |   | user1                   | user1           |
|                                 |   |         | 3       | <ul> <li>МУИС /Монгол</li> </ul>   | Шинэ       | 2021-2022 хичээли  | 9          | Эрүүл мэндийн ас  |            | 2021-11-29T00:00:  | 4712-12-31T00:00:   | 2021-11-29        |   | user1                   | user1           |
| и елев +                        |   |         | 4       | <ul> <li>МУИС /Монгол</li> </ul>   | Шинэ       | 2021-2022 хичээли  | 9          | Эрүүл мэндийн ас  |            | 2021-11-29T00:00:  | 4712-12-31T00:00:   | 2021-11-29        |   | user1                   | user1           |
| Шинэ ( <u>2</u> 2)              |   |         | 5       | <ul> <li>Туршилтын кол.</li> </ul> | Шинэ       | 2021-2022 хичээли  | 9          | Эрүүл мэндийн ас  |            | 2021-11-25T00:00:  | 4712-12-31T00:00:   | 2021-11-25        |   | user1                   | user1           |
| Илгээгдсэн (9)                  |   |         | 6       | <ul> <li>МУИС /Монгол</li> </ul>   | Шинэ       | 2021-2022 хичээли  | 9          | Эрүүл мэндийн ас  |            | 2021-11-25T00:00:  | 4712-12-31T00:00:   | 2021-11-25        |   | user1                   | user1           |
| Буцаагдсан (2)                  |   |         | 7       | <ul> <li>МУИС /Монгол</li> </ul>   | Шинэ       | 2021-2022 хичээли  | 9          | Эрүүл мэндийн ас  |            | 2021-11-25T00:00:  | 4712-12-31T00:00:   | 2021-11-25        |   | user1                   | user1           |
| Дууссан (1)                     |   |         | 8       | 👻 Туршилтын кол                    | Шинэ       | 2021-2022 хичээли  | 9          | Эрүүл мэндийн ас  |            | 2021-11-18T00:00:  | 4712-12-31T00:00:   | 2021-11-18        |   | user1                   | user1           |
| Цааш Нийт 4-с 4                 |   |         | 9       | 👻 Туршилтын кол                    | Шинэ       | 2021-2022 хичээли  | 9          | Эрүүл мэндийн ас  |            | 2021-11-10T00:00:  | 4712-12-31T00:00:   | 2021-11-10        |   | user1                   | user1           |
| 4 Хинээрийн жил                 |   |         | 10      | 👻 Туршилтын кол                    | Шинэ       | 2021-2022 хичээли  | 9          | Эрүүл мэндийн ас  | Өмнөх өдөр | 2021-11-10T00:00:  | 4712-12-31T00:00:   | 2021-11-10        |   | user1                   | user1           |
|                                 |   |         | 11      | 👻 Туршилтын кол                    | Шинэ       | 2021-2022 хичээли  | 9          | Эрүүл мэндийн ас  |            | 2021-11-10T00:00:  | 4712-12-31T00:00:   | 2021-11-10        |   | user1                   | user1           |
| <u>2021-2022</u> хичээлий (21)  | 1 |         | 12      | 👻 Туршилтын кол                    | Шинэ       | 2021-2022 хичээли  | 9          | Эрүүл мэндийн ас  | 111        | 2021-10-26T00:00:  | 4712-12-31T00:00:   | 2021-10-26        |   | anonymous               | anony           |
| <u>2</u> 020-2021 хичээлии (13) |   |         | 13      | <ul> <li>Туршилтын кол.</li> </ul> | Илгээгдсэн | 2021-2022 хичээли  | 9          | Эрүүл мэндийн ас  |            | 2021-10-26T00:00:  | 4712-12-31T00:00:   | 2021-10-26        |   | user1                   | user1           |
|                                 |   |         | 14      | <ul> <li>Туршилтын кол.</li> </ul> | Илгээгдсэн | 2021-2022 хичээли  | 9          | Эрүүл мэндийн ас  | т          | 2021-10-22T00:00:  | 4712-12-31T00:00:   | 2021-10-22        |   | user1                   | user1           |
|                                 |   |         | 15      | <ul> <li>Туршилтын кол.</li> </ul> | Илгээгдсэн | 2021-2022 хичээли  | 9          | Эрүүл мэндийн ас  |            | 2021-10-22T00:00:  | 4712-12-31T00:00:   | 2021-10-22        |   | user1                   | user1           |
|                                 |   |         | 16      | 👻 Туршилтын кол                    | Илгээгдсэн | 2021-2022 хичээли  | 9          | Эрүүл мэндийн ас  | t          | 2021-10-22T00:00:  | 4712-12-31T00:00:   | 2021-10-22        |   | user1                   | user1           |
|                                 |   |         |         |                                    |            |                    |            |                   |            |                    |                     |                   |   |                         |                 |

# 3. Эрүүл мэндийн асуулга үүсгэх цонхны мэдээллийг оруулаад **хадгалах** товч дарна.

| Эрүүл мэндийн асуу | улга үүсгэх           |   |    |
|--------------------|-----------------------|---|----|
| Kon                | 0                     |   |    |
| КОД                | 9                     |   |    |
| Нэр                | Эрүүл мэндийн асуулга |   |    |
| * Сургалтын        |                       |   |    |
| байгууллага        |                       |   | ~  |
| * Огноо            | 2023-04-04            | Ť |    |
| Намалт малаалал    |                       |   |    |
|                    |                       |   |    |
|                    |                       |   | // |

## 23.2. Эрүүл мэндийн асуулгын мэдээлэл засах

Эрүүл мэндийн асуулгын мэдээлэл засах үйлдлийг дараах дарааллаар хийнэ. Үүнд:

- 1. Эрүүл мэндийн асуулга ерөнхий цэсийг сонгоно.
- 2. Эрүүл мэндийн асуулгын жагсаалтын нэрийн урд байрлах меню дээр дарж **бүртгэх** сонголтыг сонгоно.
- 3. Эрүүл мэндийн асуулга цонхны мэдээллийг оруулаад хадгалах товч дарна.

Эрүүл мэндийн асуулгын мэдээлэл засах үйлдлийн дэлгэрэнгүй тайлбар:

### 1. Эрүүл мэндийн асуулга ерөнхий цэсийг сонгоно.

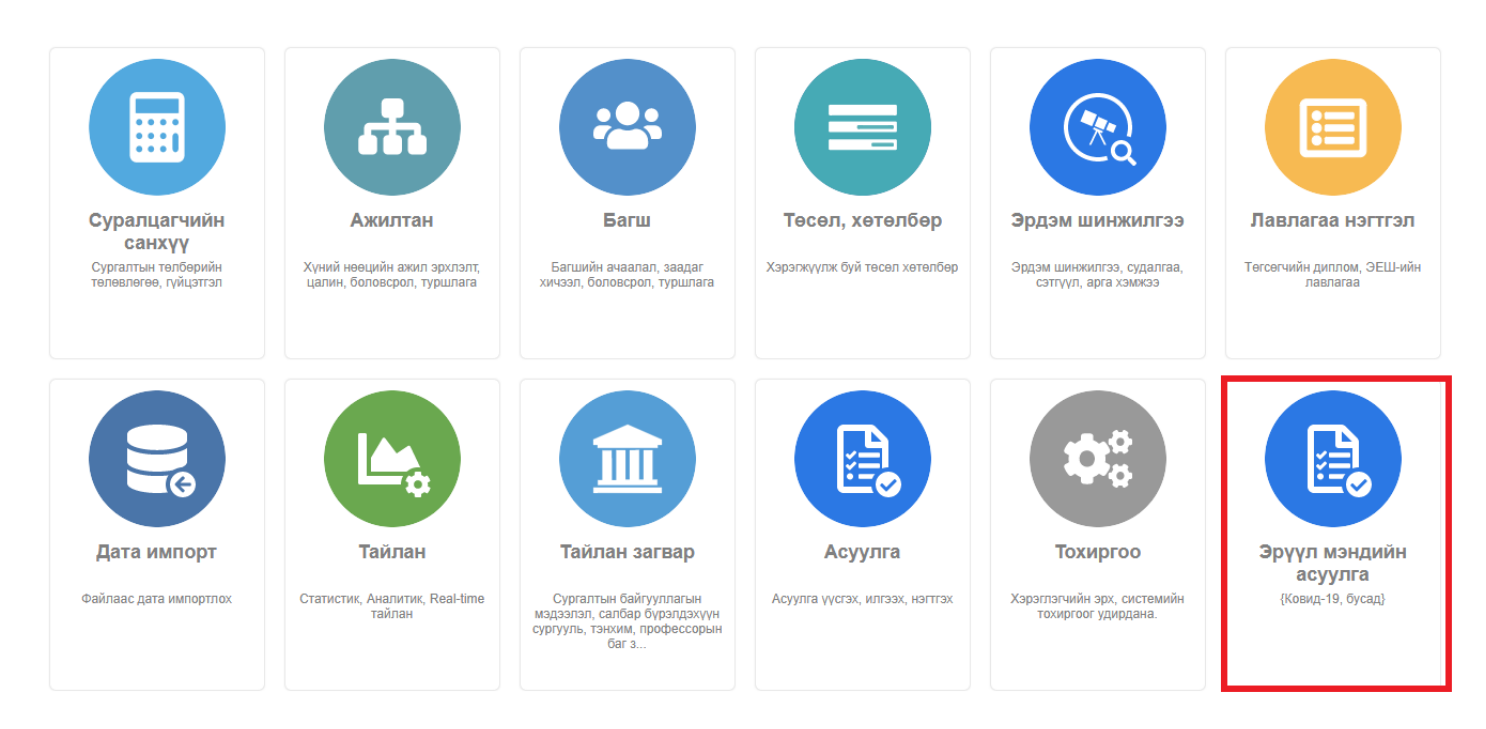

2. Эрүүл мэндийн асуулгын жагсаалтын нэрийн урд байрлах меню дээр дарж **бүртгэх** сонголтыг сонгоно.

| B Эрүүл мэндийн асуулга                                                      | 8  | Эрү                   | үл мэнд | ций 🔳                             | Тайлан       |                  |            |                   |            |                    |                     |                   |   |                       |     | 8               |
|------------------------------------------------------------------------------|----|-----------------------|---------|-----------------------------------|--------------|------------------|------------|-------------------|------------|--------------------|---------------------|-------------------|---|-----------------------|-----|-----------------|
| Хайлт                                                                        |    | Эрүүл мэндийн асуулга |         |                                   |              |                  |            |                   |            |                    |                     |                   |   |                       | x   |                 |
| Хайх утгаа оруулна уу                                                        | r. | Дэлгэ                 | рэнгүй  |                                   | Хайлт: ;     |                  |            |                   |            |                    |                     |                   |   |                       |     |                 |
| Цэвэрлэх<br>Исургалтын байгууллага +                                         | L  | Бүртг:<br>Устгах      | ex e    | ргалтын<br>йгууллага 😤            | Телев 🙁      | Хичээлийн<br>жил | Асуулгын « | Асуулгын<br>нэр * | Тайлбар 😞  | Эхлэх<br>хугацаа 🛸 | Дуусах<br>хугацаа 🛸 | Үүсгэсэн<br>огноо | * | Үүсгэсэн<br>хэрэглэгч | * ; | Эөрчі<br>кэрэгі |
| Туршилтын коллеж7 (26)                                                       |    |                       | 1       | • МУИС /Монгол                    | Шинэ         | 2021-2022 хичээл | 9          | Эрүүл мэндийн ас  |            | 2021-11-30T00:00:  | 4712-12-31T00:00    | 2021-11-30        |   | user1                 | , I | user1           |
| МУИС /Монгол улсын (8)                                                       |    |                       | 2       | - МУИС /Монгол                    | . Шинэ       | 2021-2022 хичээл | 9          | Эрүүл мэндийн ас  |            | 2021-11-30T00:00:  | 4712-12-31T00:00    | 2021-11-30        |   | user1                 | , I | user1           |
|                                                                              |    |                       | 3       | <ul> <li>МУИС /Монгол</li> </ul>  | Шинэ         | 2021-2022 хичээл | 9          | Эрүүл мэндийн ас  |            | 2021-11-29T00:00:  | 4712-12-31T00:00    | 2021-11-29        |   | user1                 | , I | user1           |
| - Телев +                                                                    |    |                       | 4       | <ul> <li>МУИС /Монгол</li> </ul>  | Шинэ         | 2021-2022 хичээл | 9          | Эрүүл мэндийн ас  |            | 2021-11-29T00:00:  | 4712-12-31T00:00    | 2021-11-29        |   | user1                 | , I | user1           |
| Шинэ (22)                                                                    |    |                       | 5       | <ul> <li>Туршилтын кол</li> </ul> | ц Шинэ       | 2021-2022 хичээл | 9          | Эрүүл мэндийн ас  |            | 2021-11-25T00:00:  | 4712-12-31T00:00    | 2021-11-25        |   | user1                 | , I | user1           |
| Илгээгдсэн (9)                                                               |    |                       | 6       | <ul> <li>МУИС /Монгол</li> </ul>  | Шинэ         | 2021-2022 хичээл | 9          | Эрүүл мэндийн ас  |            | 2021-11-25T00:00:  | 4712-12-31T00:00    | 2021-11-25        |   | user1                 | , I | user1           |
| Буцаагдсан (2)                                                               |    |                       | 7       | <ul> <li>МУИС /Монгол</li> </ul>  | Шинэ         | 2021-2022 хичээл | 9          | Эрүүл мэндийн ас  |            | 2021-11-25T00:00:  | 4712-12-31T00:00    | 2021-11-25        |   | user1                 | , t | user1           |
| Дууссан (1)                                                                  |    |                       | 8       | 🝷 Туршилтын кол                   | и Шинэ       | 2021-2022 хичээл | 9          | Эрүүл мэндийн ас  |            | 2021-11-18T00:00:  | 4712-12-31T00:00    | 2021-11-18        |   | user1                 | , I | user1           |
| Цааш Нийт 4-с 4                                                              |    |                       | 9       | 🝷 Туршилтын кол                   | и Шинэ       | 2021-2022 хичээл | 9          | Эрүүл мэндийн ас  |            | 2021-11-10T00:00:  | 4712-12-31T00:00    | 2021-11-10        |   | user1                 | , I | user1           |
| И Униродийн хилд                                                             |    |                       | 10      | 🝷 Туршилтын кол                   | и Шинэ       | 2021-2022 хичээл | 9          | Эрүүл мэндийн ас  | Өмнөх өдөр | 2021-11-10T00:00:  | 4712-12-31T00:00    | 2021-11-10        |   | user1                 | ,   | user1           |
| Алчазлийн жилт +                                                             |    |                       | 11      | 👻 Туршилтын кол                   | и Шинэ       | 2021-2022 хичээл | 9          | Эрүүл мэндийн ас  |            | 2021-11-10T00:00:  | 4712-12-31T00:00    | 2021-11-10        |   | user1                 | , I | user1           |
| <ul> <li>2021-2022 хичээлий (21)</li> <li>2020-2021 хичээлий (13)</li> </ul> | 1  |                       | 12      | 👻 Туршилтын кол                   | и Шинэ       | 2021-2022 хичээл | 9          | Эрүүл мэндийн ас  | 111        | 2021-10-26T00:00:  | 4712-12-31T00:00    | 2021-10-26        |   | anonymous             | 1   | anony           |
|                                                                              |    |                       | 13      | 🝷 Туршилтын кол                   | и Илгээгдсэн | 2021-2022 хичээл | 9          | Эрүүл мэндийн ас  |            | 2021-10-26T00:00:  | 4712-12-31T00:00    | 2021-10-26        |   | user1                 | , I | user1           |

3. Эрүүл мэндийн асуулга цонхны мэдээллийг оруулаад хадгалах товч дарна.

| Сургалтын хэлбэр      |    |                |                  |      |          |  |  |  |  |  |  |  |  |
|-----------------------|----|----------------|------------------|------|----------|--|--|--|--|--|--|--|--|
| Valageage             | мп |                | Сургалтын хэлбэр |      |          |  |  |  |  |  |  |  |  |
| 1349/03/1             |    | Пийт хүний тоо | Танхим           | Зайн | Хосолсон |  |  |  |  |  |  |  |  |
| Нийт суралцагч        | 1  | 0              | 0                | 0    | 0        |  |  |  |  |  |  |  |  |
| Диплом - 1-р дамжаа   | 2  | 0              | 0                | 0    | 0        |  |  |  |  |  |  |  |  |
| Диплом - 2-р дамжаа   | 3  | 0              | 0                | 0    | 0        |  |  |  |  |  |  |  |  |
| Диплом - 3-р дамжаа   | 4  | 0              | 0                | 0    | 0        |  |  |  |  |  |  |  |  |
| Диплом - 4-р дамжаа   | 5  | 0              | 0                | 0    | 0        |  |  |  |  |  |  |  |  |
| Диплом - 5-р дамжаа   | 6  | 0              | 0                | 0    | 0        |  |  |  |  |  |  |  |  |
| Диплом - 6-р дамжаа   | 7  | 0              | 0                | 0    | 0        |  |  |  |  |  |  |  |  |
| Бакалавр - 1-р дамжаа | 8  | 0              | 0                | 0    | 0        |  |  |  |  |  |  |  |  |
| Бакалавр - 2-р дамжаа | 9  | 0              | 0                | 0    | 0        |  |  |  |  |  |  |  |  |
| Бакалавр - 3-р дамжаа | 10 | 0              | 0                | 0    | 0        |  |  |  |  |  |  |  |  |
| Бакалавр - 4-р дамжаа | 11 | 0              | 0                | 0    | 0        |  |  |  |  |  |  |  |  |
| Бакалавр - 5-р дамжаа | 12 | 0              | 0                | 0    | 0        |  |  |  |  |  |  |  |  |
| Бакалавр - 6-р дамжаа | 13 | 0              | 0                | 0    | 0        |  |  |  |  |  |  |  |  |
| Магистр - 1-р дамжаа  | 14 | 0              | 0                | 0    | 0        |  |  |  |  |  |  |  |  |

### 23.3. Эрүүл мэндийн асуулгын мэдээлэл устгах

Эрүүл мэндийн асуулгын мэдээлэл устгах үйлдлийг дараах дарааллаар хийнэ. Үүнд:

- 1. Эрүүл мэндийн асуулга ерөнхий цэсийг сонгоно.
- Эрүүл мэндийн асуулгын жагсаалтын нэрийн урд байрлах меню дээр дарж устгах сонголтыг сонгоно.
- 3. ДБУМС устгах боломжтой эсэхийг мэдээлнэ. Дэд цонхны устгах товч дарна.

Эрүүл мэндийн асуулгын мэдээлэл устгах үйлдлийн дэлгэрэнгүй тайлбар:

1. Эрүүл мэндийн асуулга ерөнхий цэсийг сонгоно.

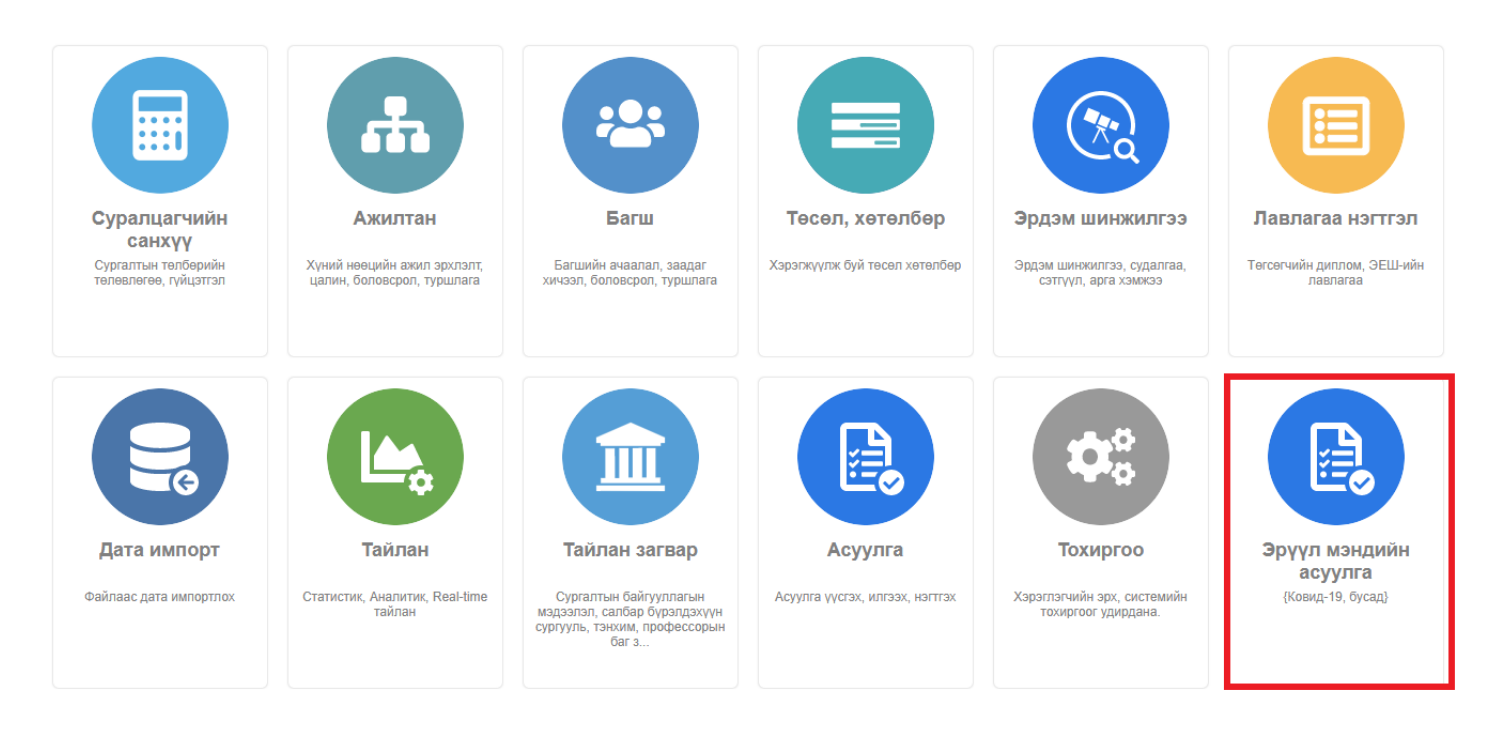

2. Эрүүл мэндийн асуулгын жагсаалтын нэрийн урд байрлах меню дээр дарж устгах сонголтыг

#### сонгоно.

| 📵 Эрүүл мэндийн асуулга         |             | Эрүү    | л мэнд | ий 🖪                          | Та      | йлан       |                   |     |   |                   |            |                   |                     |            |   |                         |   | 8             |
|---------------------------------|-------------|---------|--------|-------------------------------|---------|------------|-------------------|-----|---|-------------------|------------|-------------------|---------------------|------------|---|-------------------------|---|---------------|
| Хайлт                           | 3           | Эрүү    | /л м   | эндийн а                      | суу     | лга        |                   |     |   |                   |            |                   |                     |            |   | Шинэ                    | x |               |
| Хайх утгаа оруулна уу           | Дэлгэрэнгүй |         |        | Хайлт: :                      |         |            |                   |     |   |                   |            |                   |                     |            |   |                         |   |               |
| Цэвэрлэх                        |             | Бүртгэ: | ¢.     |                               |         |            | V                 | A   |   | A                 |            | 0                 | D                   | V          |   | V                       | 0 |               |
| 🔺 Сургалтын байгууллага +       |             | Устгах  |        | ргалтын<br>йгууллага          | *       | Төлөв ⊗    | жил *             | код | * | Асуулгын<br>нэр ≈ | Тайлбар ⊗  | хугацаа *         | дуусах<br>хугацаа * | огноо      | * | түсгэсэн<br>хэрэглэгч * | X | өрчі<br>эрэгі |
| Туршилтын коллеж7 (26)          |             | U       | 1      | • МУИС /Мон                   | гол у Ц | Шинэ       | 2021-2022 хичээли | 9   |   | Эрүүл мэндийн ас  |            | 2021-11-30T00:00: | 4712-12-31T00:00:   | 2021-11-30 |   | user1                   | u | iser1         |
| МУИС /Монгол улсын (8)          |             |         | 2      | ▪ МУИС /Мон                   | гол у Ц | Шинэ       | 2021-2022 хичээли | 9   |   | Эрүүл мэндийн ас  |            | 2021-11-30T00:00: | 4712-12-31T00:00:   | 2021-11-30 |   | user1                   | u | iser1         |
|                                 |             |         | 3      | ▼ МУИС /Мон                   | гол у Ц | Шинэ       | 2021-2022 хичээли | 9   |   | Эрүүл мэндийн ас  |            | 2021-11-29T00:00: | 4712-12-31T00:00:   | 2021-11-29 |   | user1                   | u | iser1         |
| ▲ Телев +                       |             |         | 4      | ▼ МУИС /Мон                   | гол у Ц | Шинэ       | 2021-2022 хичээли | 9   |   | Эрүүл мэндийн ас  |            | 2021-11-29T00:00: | 4712-12-31T00:00:   | 2021-11-29 |   | user1                   | u | iser1         |
| Шинэ (22)                       |             |         | 5      | <ul> <li>Туршилтын</li> </ul> | колі Ц  | Шинэ       | 2021-2022 хичээли | 9   |   | Эрүүл мэндийн ас  |            | 2021-11-25T00:00: | 4712-12-31T00:00:   | 2021-11-25 |   | user1                   | u | iser1         |
| 🗌 Илгээгдсэн (9)                |             |         | 6      | ▼ МУИС /Мон                   | гол 🖞 🛛 | Шинэ       | 2021-2022 хичээли | 9   |   | Эрүүл мэндийн ас  |            | 2021-11-25T00:00: | 4712-12-31T00:00:   | 2021-11-25 |   | user1                   | u | iser1         |
| Буцаагдсан ( <u>2</u> )         |             |         | 7      | • МУИС /Мон                   | гол у Ц | Шинэ       | 2021-2022 хичээли | 9   |   | Эрүүл мэндийн ас  |            | 2021-11-25T00:00: | 4712-12-31T00:00:   | 2021-11-25 |   | user1                   | u | iser1         |
| Дууссан (1)                     |             |         | 8      | 🝷 Туршилтын                   | колі Ц  | Шинэ       | 2021-2022 хичээли | 9   |   | Эрүүл мэндийн ас  |            | 2021-11-18T00:00: | 4712-12-31T00:00:   | 2021-11-18 |   | user1                   | u | iser1         |
| Цааш Нийт 4-с 4                 |             |         | 9      | 🕶 Туршилтын                   | колі Ц  | Шинэ       | 2021-2022 хичээли | 9   |   | Эрүүл мэндийн ас  |            | 2021-11-10T00:00: | 4712-12-31T00:00:   | 2021-11-10 |   | user1                   | u | iser1         |
| 4 Villionničii mun              |             |         | 10     | 👻 Туршилтын                   | колі Ц  | Шинэ       | 2021-2022 хичээли | 9   |   | Эрүүл мэндийн ас  | Өмнөх өдөр | 2021-11-10T00:00: | 4712-12-31T00:00:   | 2021-11-10 |   | user1                   | u | iser1         |
| - Айчазыйин жилт +              |             |         | 11     | 🝷 Туршилтын                   | колі Ц  | Шинэ       | 2021-2022 хичээли | 9   |   | Эрүүл мэндийн ас  |            | 2021-11-10T00:00: | 4712-12-31T00:00:   | 2021-11-10 |   | user1                   | u | iser1         |
| <u>2</u> 021-2022 хичээлий (21) |             |         | 12     | 🝷 Туршилтын                   | колі Ц  | Шинэ       | 2021-2022 хичээли | 9   |   | Эрүүл мэндийн ас  | 111        | 2021-10-26T00:00: | 4712-12-31T00:00:   | 2021-10-26 |   | anonymous               | а | inony         |
| <u>2</u> 020-2021 хичээлий (13) |             |         | 13     | <ul> <li>Туршилтын</li> </ul> | колі И  | 1лгээгдсэн | 2021-2022 хичээли | 9   |   | Эрүүл мэндийн ас  |            | 2021-10-26T00:00: | 4712-12-31T00:00:   | 2021-10-26 |   | user1                   | u | iser1         |

## 3. ДБУМС устгах боломжтой эсэхийг мэдээлнэ. Дэд цонхны устгах товч дарна.

| 良 Эрүүл мэндийн асуулга                                       |   | Эр     | /үл мэнд | ий 🖪                               | Тайлан     |                          |                   |                      |            |                    |                     |                   |              |                    | 0              |
|---------------------------------------------------------------|---|--------|----------|------------------------------------|------------|--------------------------|-------------------|----------------------|------------|--------------------|---------------------|-------------------|--------------|--------------------|----------------|
| Хайлт                                                         |   | Эрү    | үл м     | эндийн асу                         | улга       |                          |                   |                      |            |                    |                     |                   |              | Шинэ               | ×I             |
| Хайх утгаа оруулна уу                                         |   | Үр дүн | : 0 / 34 |                                    | Хайлт: ;   |                          |                   |                      |            |                    |                     |                   |              |                    |                |
| <ul> <li>Доворнох</li> <li>Сургалтын байгууллага +</li> </ul> |   |        | #        | Сургалтын<br>байгууллага *         | Төлөв «    | Хичээлийн<br>жил         | Асуулгын<br>код   | Асуулгын<br>нэр 🛛    | Тайлбар 🜸  | Эхлэх<br>хугацаа 🛸 | Дуусах<br>хугацаа 🛸 | Үүсгэсэн<br>огноо | к γγα<br>хэр | сгэсэн<br>эглэгч * | Өөрч<br>хэрэг. |
| П Туршилтын коллеж7 (26)                                      |   |        | 1        | <ul> <li>МУИС /Монгол ;</li> </ul> | Шинэ       | 2021-2022 хичээли        | 9                 | Эрүүл мэндийн ас     |            | 2021-11-30T00:00:  | 4712-12-31T00:00    | 2021-11-30        | use          | er1                | user1          |
| МУИС /Монгол улсын (8)                                        |   |        | 2        | <ul> <li>МУИС /Монгол ;</li> </ul> | Шинэ       | 2021-2022 хичээли        | 9                 | Эрүүл мэндийн ас     |            | 2021-11-30T00:00:  | 4712-12-31T00:00    | 2021-11-30        | use          | er1                | user1          |
|                                                               |   |        | 3        | <ul> <li>МУИС /Монгол ;</li> </ul> | Шинэ       | 2021-2022 хичээли        | 9                 | Эрүүл мэндийн ас     |            | 2021-11-29T00:00:  | 4712-12-31T00:00    | 2021-11-29        | use          | er1                | user1          |
| и Телев +                                                     |   |        | 4        | <ul> <li>МУИС /Монгол ;</li> </ul> | Шинэ       | 2021-2022 хичээли        | 9                 | Эрүүл мэндийн ас     |            | 2021-11-29T00:00:  | 4712-12-31T00:00    | 2021-11-29        | use          | er1                | user1          |
| Шинэ ( <u>2</u> 2)                                            |   |        | 5        | 🔻 Туршилтын кол                    | Шинэ       | 2021-2022 хичээли        | 9                 | Эрүүл мэндийн ас     |            | 2021-11-25T00:00:  | 4712-12-31T00:00    | 2021-11-25        | use          | er1                | user1          |
| 🗌 Илгээгдсэн (9)                                              |   |        | 6        | <ul> <li>МУИС /Монгол ;</li> </ul> | Шинэ       | 2021-2022 хичээли        | 9                 | Эруул мэндийн ас     |            | 2021-11-25T00:00:  | 4712-12-31T00:00    | 2021-11-25        | use          | er1                | user1          |
| Буцаагдсан (2)                                                |   |        | 7        | <ul> <li>МУИС /Монгол ;</li> </ul> | Шинэ       | <sub>2021</sub> Мэдээлэл | устгах            | ×                    |            | 2021-11-25T00:00:  | 4712-12-31T00:00    | 2021-11-25        | use          | er1                | user1          |
| Дууссан (1)                                                   |   |        | 8        | 👻 Туршилтын кол                    | Шинэ       | 2021 🔥 Анхаа             | руулга            |                      |            | 2021-11-18T00:00:  | 4712-12-31T00:00    | 2021-11-18        | use          | er1                | user1          |
| Цааш Нийт 4-с 4                                               |   |        | 9        | 👻 Туршилтын кол                    | Шинэ       | 2021 - г устга           | ахдаа итгэлтэй ба | ийна уу?             |            | 2021-11-10T00:00:  | 4712-12-31T00:00    | 2021-11-10        | use          | er1                | user1          |
| 4 Yuuoonuuu wun                                               |   |        | 10       | 👻 Туршилтын колг                   | Шинэ       | 2021 Устгасан            | н тохиолдолд дахи | н сэргээх боломжгүй. | Өмнөх өдөр | 2021-11-10T00:00:  | 4712-12-31T00:00    | 2021-11-10        | use          | er1                | user1          |
|                                                               |   |        | 11       | 👻 Туршилтын кол                    | Шинэ       | 2021                     |                   | Устгах Болих         |            | 2021-11-10T00:00:  | 4712-12-31T00:00    | 2021-11-10        | use          | er1                | user1          |
| <u>2</u> 021-2022 хичээлий (21)                               | 1 |        | 12       | 👻 Туршилтын колі                   | Шинэ       | 2021                     |                   |                      | 111        | 2021-10-26T00:00   | 4712-12-31T00:00    | 2021-10-26        | an           | onymous            | anony          |
| <u>2</u> 020-2021 хичээлий (13)                               |   |        | 13       | 👻 Туршилтын кол                    | Илгээгдсэн | 2021-2022 хичээли        | 9                 | Эрүүл мэндийн ас     |            | 2021-10-26T00:00   | 4712-12-31T00:00    | 2021-10-26        | use          | er1                | user1          |
|                                                               |   |        | 14       | 👻 Туршилтын колі                   | Илгээгдсэн | 2021-2022 хичээли        | 9                 | Эрүүл мэндийн ас     | т          | 2021-10-22T00:00   | 4712-12-31T00:00    | 2021-10-22        | use          | er1                | user1          |
|                                                               |   |        | 15       | 🝷 Туршилтын кол                    | Илгээгдсэн | 2021-2022 хичээли        | 9                 | Эрүүл мэндийн ас     |            | 2021-10-22T00:00   | 4712-12-31T00:00    | 2021-10-22        | use          | er1                | user1          |